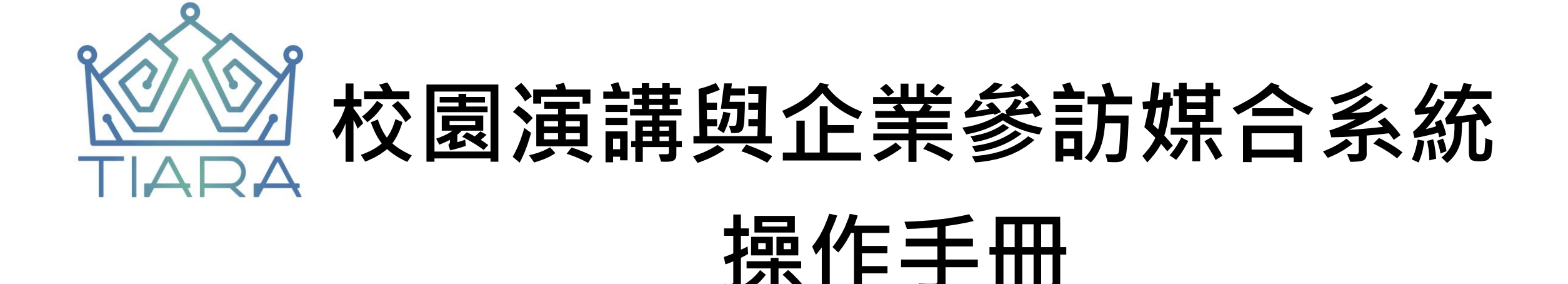

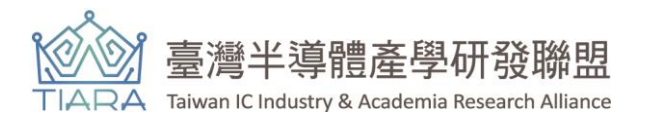

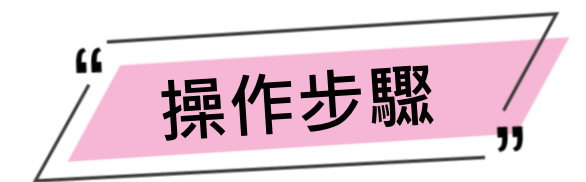

## 1 TIARA首頁的置頂選單中,選擇「演講參訪媒合」進入媒合系統

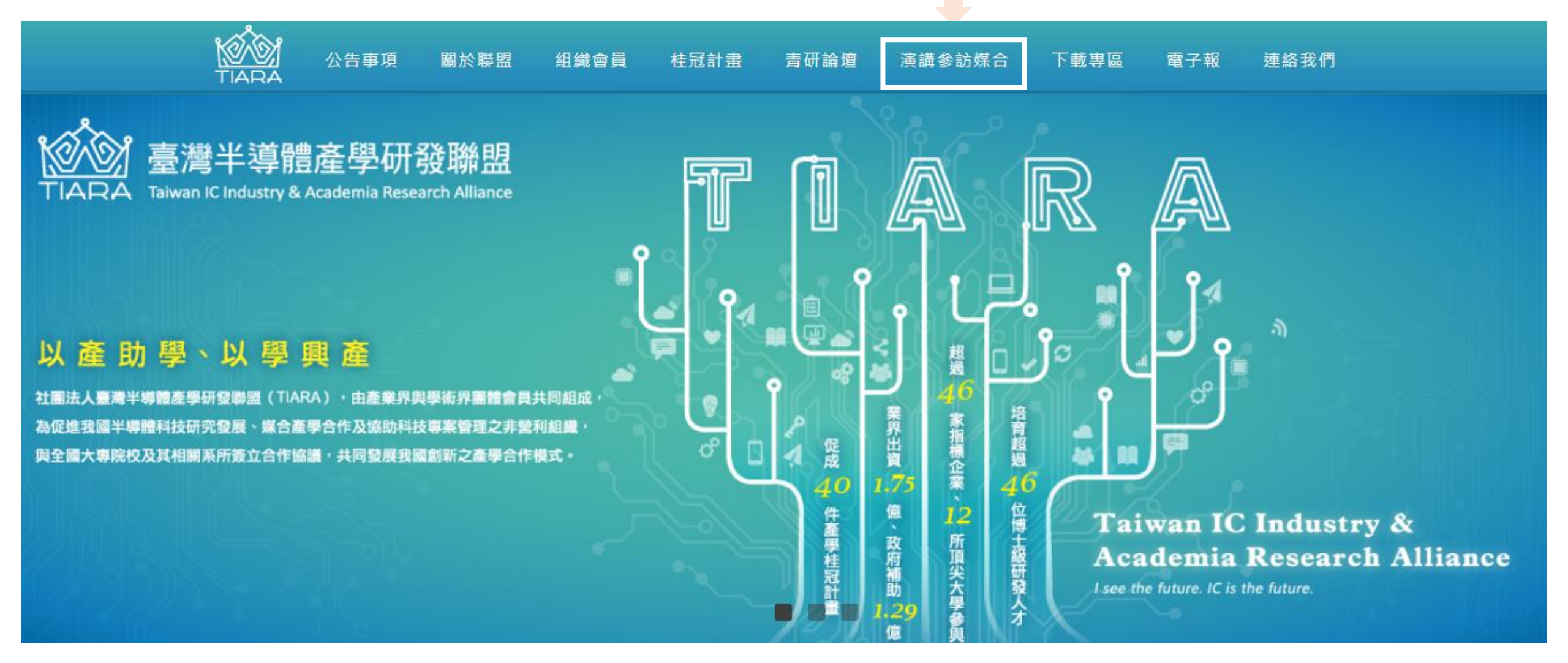

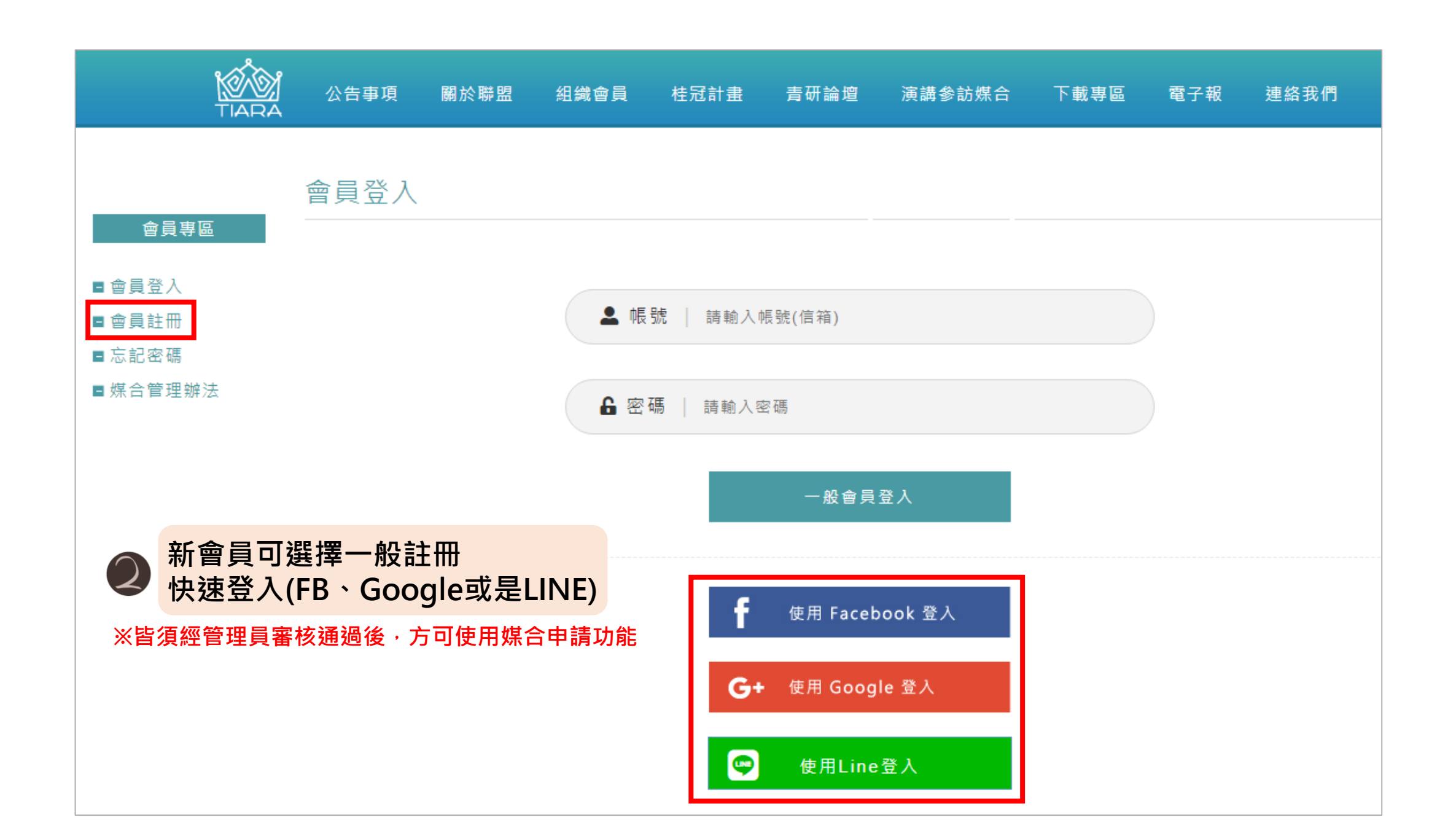

|                                            | 會員註冊                        |                                                                                          |                                |                                               |                                                  |                 |                   |                 |
|--------------------------------------------|-----------------------------|------------------------------------------------------------------------------------------|--------------------------------|-----------------------------------------------|--------------------------------------------------|-----------------|-------------------|-----------------|
| <br>■ 含員登入<br>■ 含員註冊<br>■ 忘記密碼<br>■ 媒合管理辦法 | * 帳號 📦                      | ◎請其寫電子信箱                                                                                 | 3 「                            | 會員註冊。                                         | □:請輸入]                                           | E確資料」           | 以利後續 <sup>6</sup> | 管理員審核           |
|                                            | 電子信箱                        |                                                                                          |                                | ※帳號以及留                                        | 位別(企業/學校                                         | ?) 毎 法 戀 更      | ,加雲戀軍會            | <b>諸</b> 重新計冊會員 |
|                                            | * 密碼 🔘                      |                                                                                          |                                |                                               | ᄪᄭᅦᄪᅑᄼᆇᆙᆇ                                        |                 |                   | <b>将主你吐</b> 而自义 |
|                                            | * 確認密碼                      |                                                                                          |                                |                                               |                                                  |                 |                   |                 |
|                                            | *單位                         | 企業 學校                                                                                    |                                |                                               |                                                  |                 |                   |                 |
|                                            | ▲單位名稱                       |                                                                                          |                                |                                               |                                                  |                 |                   |                 |
|                                            | 單位統編                        |                                                                                          |                                |                                               |                                                  |                 |                   |                 |
|                                            | ↑單位網址                       |                                                                                          |                                |                                               |                                                  |                 |                   |                 |
|                                            | *部門名稱                       | 若為學校單位,需填离系所、                                                                            | 年級、班級                          |                                               |                                                  |                 |                   |                 |
|                                            | *登錄書姓名                      |                                                                                          |                                |                                               |                                                  |                 |                   |                 |
|                                            | *登錄書職稱                      |                                                                                          |                                |                                               |                                                  |                 |                   |                 |
|                                            | *連絡電話                       |                                                                                          |                                |                                               |                                                  |                 |                   |                 |
|                                            | 行動電話                        |                                                                                          |                                |                                               |                                                  |                 |                   |                 |
|                                            | ▲ 關於 物 性                    | 請選擇鬆市                                                                                    | ✔ - 請選                         | 揮區域 🗸 🖌 🖌                                     | 郵遞區號                                             |                 |                   |                 |
|                                            |                             |                                                                                          |                                |                                               |                                                  |                 |                   |                 |
|                                            | * 同意書<br>我已閱讀並接受同意內容 · 請勾選  | <u>個人同意書</u><br><u>校園演講典企業參訪媒合</u> (                                                     | 管理辦法                           |                                               |                                                  |                 |                   |                 |
|                                            | * 同意事項<br>我已閱讀並接受同意內容 · 訪勾選 | <ul> <li>使用本平台媒合之前象項「</li> <li>公開推廣之教材與內容等</li> <li>配合紀錄・達置或創作相り</li> <li>助)・</li> </ul> | 同意辦理該活!<br>),並提權TI/<br>關數位化資料, | 助時協助達立數位化資料<br>ARA 運用・TIARA 將另<br>所需之費用(如工調獎別 | (如湾講錄影檔 · 活動相片<br>訂經費及項目以補助辦理單<br>金 · 撰稿費;唯不含設備有 | - 可<br>位因<br>関補 |                   |                 |
|                                            |                             | æ                                                                                        | 認註冊                            |                                               |                                                  |                 |                   |                 |

|                                                   |                                              | 資料編輯」:會員登入後·左可在此頁進行資料變更修改             |  |  |  |  |
|---------------------------------------------------|----------------------------------------------|---------------------------------------|--|--|--|--|
| 學校專區                                              | 首貝編輯<br>———————————————————————————————————— | <b>倀號以及單位別(企業/學校)無法變更,如需變更請重新註冊會員</b> |  |  |  |  |
| ■資料編輯                                             | <b>* 帳 號</b><br>電子信箱                         |                                       |  |  |  |  |
| ■媒合狀態                                             | * 單位                                         |                                       |  |  |  |  |
| <ul> <li>■ 媒合狀態列表</li> <li>■ 滿意度/活動調查表</li> </ul> | *單位名稱                                        |                                       |  |  |  |  |
| ■媒合歴史紀錄                                           | 單位統編                                         |                                       |  |  |  |  |
|                                                   | *單位網址                                        |                                       |  |  |  |  |
|                                                   | *部門名稱                                        | 若為學校單位,需填寫系所、年級、班級                    |  |  |  |  |
|                                                   | *登錄者姓名                                       |                                       |  |  |  |  |
|                                                   | *登錄者職稱                                       |                                       |  |  |  |  |
|                                                   | *連絡電話                                        |                                       |  |  |  |  |
|                                                   | 行動電話                                         |                                       |  |  |  |  |
|                                                   | * 單位地址                                       | 請選擇縣市 V 請選擇區域 V 郵遞區號 320              |  |  |  |  |

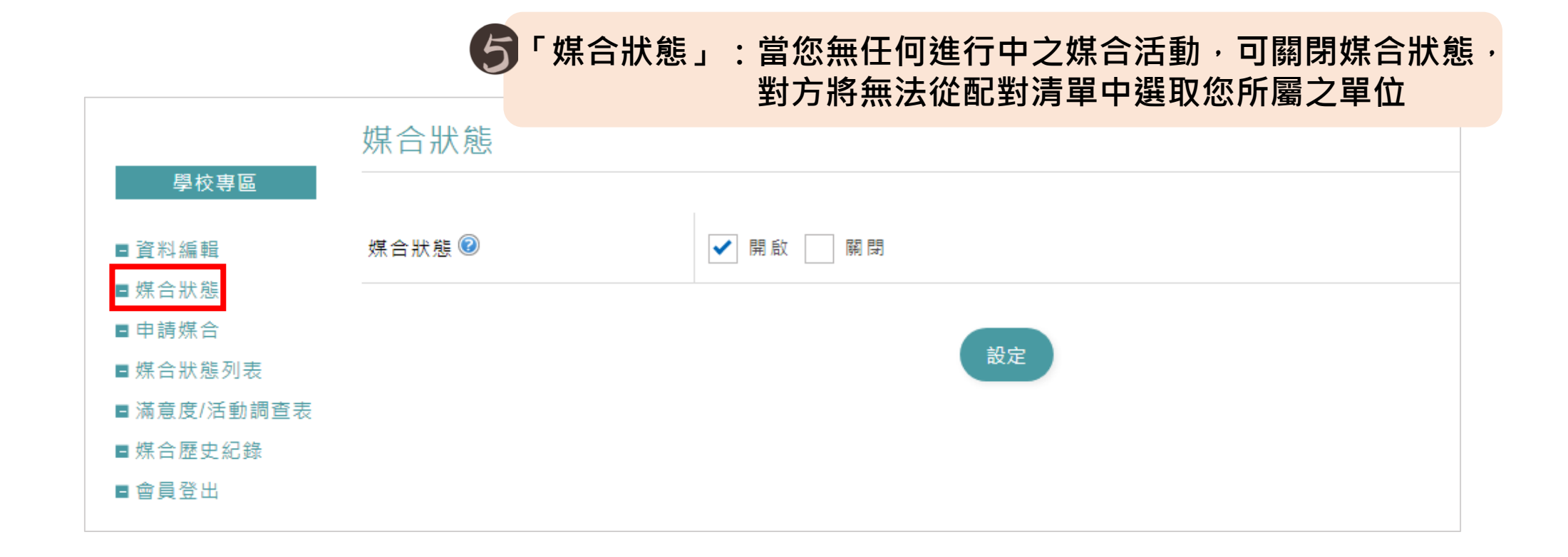

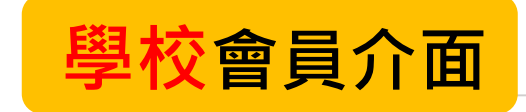

| 學校專區                  | 申請媒合 6      | 「申請媒合」:可進行邀請講演講或是要求參訪之申請,需填入相關<br>資訊後送出經管理員審核,將送至媒合對象等待回覆 |  |  |  |  |  |
|-----------------------|-------------|-----------------------------------------------------------|--|--|--|--|--|
| ■資料編輯                 | 媒合類型        | ✔ 邀請演講 請求參訪                                               |  |  |  |  |  |
| ■ 媒合狀態<br>■ 申請媒合      | 請求配對 🞯      | 委由TIARA配對                                                 |  |  |  |  |  |
| ■媒合狀態列表<br>■滿意度/活動調查表 | * 媒合對象      | 請選擇媒合企業                                                   |  |  |  |  |  |
| ■媒合歷史紀錄<br>■ 會員登出     | * 可安排時段     | 開始日期: 開始日期 圖 00 ✔ 時 00 ✔ 分                                |  |  |  |  |  |
|                       |             | 結束日期: 結束日期 圖 00 ✔ 時 00 ✔ 分                                |  |  |  |  |  |
|                       | * 人數        |                                                           |  |  |  |  |  |
|                       | *演講需求       | 【演講主題、範圍】                                                 |  |  |  |  |  |
|                       | * 其它注意/告知事項 | 【交通、演講地點、學生背景】                                            |  |  |  |  |  |
|                       |             |                                                           |  |  |  |  |  |

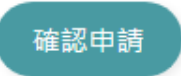

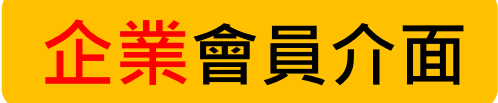

## 「申請媒合」:可進行邀請講演講或是要求參訪之申請,需填入相關 資訊後送出經管理員審核,將送至媒合對象等待回覆

企業專區

申請媒合

| ■ 資料編輯<br>■ 媒合狀態<br>■ 申請媒合<br>■ 媒合狀態列表<br>■ 滿意度/活動調查表 | * 媒合類型     | ✔ 邀請参訪 請求演講                |  |  |  |  |
|-------------------------------------------------------|------------|----------------------------|--|--|--|--|
|                                                       | 請求配對 😰     | 委由TIARA配對                  |  |  |  |  |
|                                                       | 媒合對象       | 請選擇媒合學校                    |  |  |  |  |
| ■ 媒合歷史紀錄<br>■ 會員登出                                    | * 可安排時段    | 開始日期: 開始日期 🗎 00 🗸 時 00 🗸 分 |  |  |  |  |
|                                                       |            | 結束日期: 結束日期 圖 00 ♥ 時 00 ♥ 分 |  |  |  |  |
|                                                       | *企業簡介      |                            |  |  |  |  |
|                                                       |            | [字數限制]0/150字               |  |  |  |  |
|                                                       | * 人數限制     |                            |  |  |  |  |
|                                                       | * 参訪行程規劃簡述 |                            |  |  |  |  |
|                                                       |            |                            |  |  |  |  |

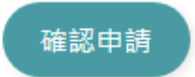

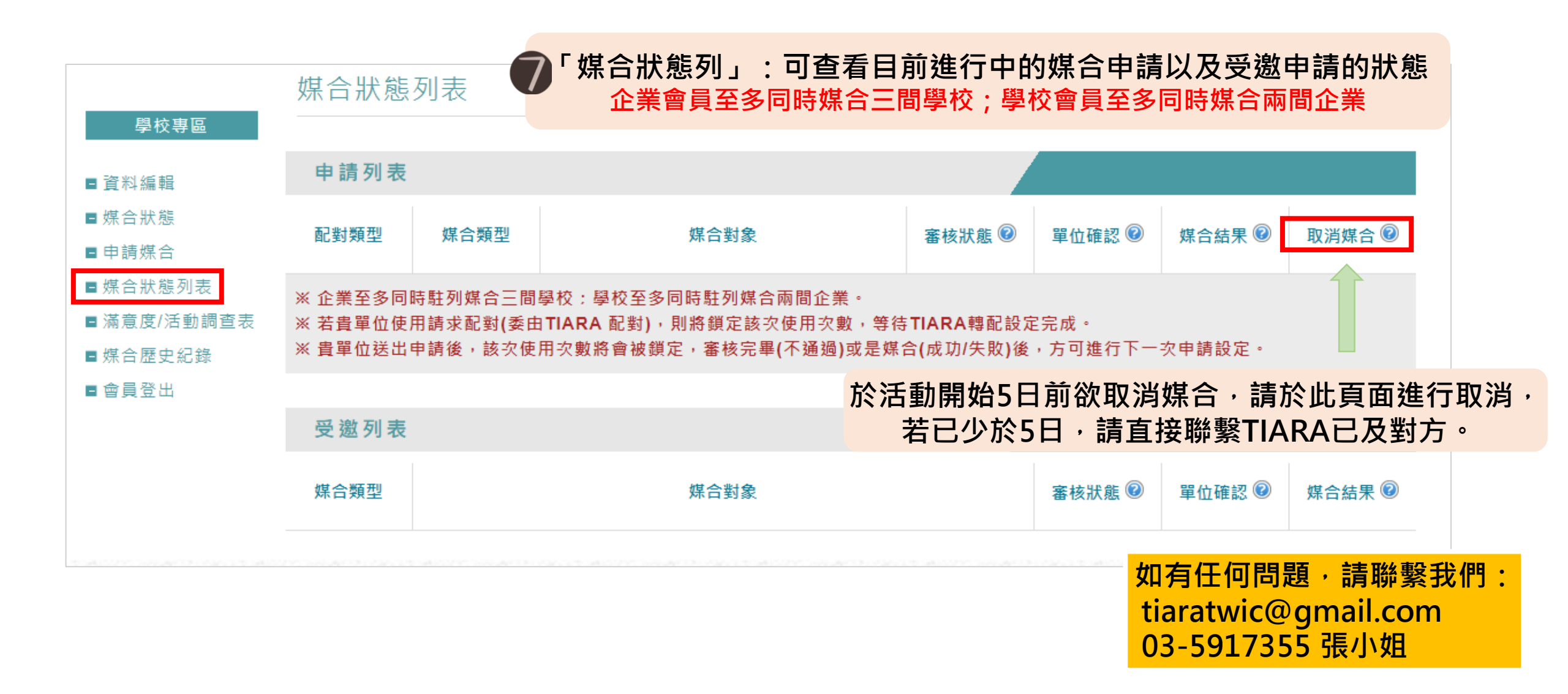

| 學校專區                              | 滿意度/活動調查表                               |                                                           |                                       |       |  |
|-----------------------------------|-----------------------------------------|-----------------------------------------------------------|---------------------------------------|-------|--|
| ■ 資料編輯<br>■ 媒合狀態                  | ※ 依照已完成媒合(紀<br>※ 強制填寫,未填寫<br>※ 填寫完畢後即代表 | 奇動起訖時間結束)資料,條列顯示資訊。<br>完成,媒合次數不回補。<br>此次媒合結束,系統將自動轉為歷史紀錄。 |                                       |       |  |
| ■ 申請媒合<br>■ 媒合狀態列表<br>■ 滿意度/活動調查表 | 申請列表                                    | 7 滿意度/活動調查表」: 已<br>※如未填寫將影響您可申請媒                          | l完成之媒合請務必進行填寫滿意度<br><mark>合的次數</mark> | 活動調查  |  |
| ■ 媒合歷史紀錄<br>■ 會員登出                | 配對類型                                    | 煤合對象                                                      | 活動時間                                  | 滿意度調查 |  |
|                                   | 受邀列表                                    |                                                           |                                       |       |  |
|                                   | 配對類型                                    | 媒合對象                                                      | 活動時間                                  | 滿意度調查 |  |

| 學校專區                         | 媒合歷史   | 紀錄 💡 「媒合歷史紀錄」:可查看所有已結束 | 之活動    |        |        |
|------------------------------|--------|------------------------|--------|--------|--------|
| ■資料編輯                        | ※貴單位自行 | 取消紀錄將會保留一年。            |        |        |        |
| ■ 媒合狀態<br>■ 申請媒合<br>■ 媒合野能列素 | 申請列表   |                        |        |        |        |
| ■ 滿意度/活動調查表<br>■ 媒合歷史紀錄      | 媒合類型   | 媒合對象                   | 審核狀態 🙆 | 單位確認 💿 | 媒合結果 🖗 |
| ■會員登出                        | 邀請演講   |                        | 審核通過   | 拒絕     | 單位拒絕   |
|                              | 請求参訪   |                        | 審核通過   | -      | 單位自行取消 |

如有任何問題,請聯繫我們: tiaratwic@gmail.com 03-5917355 張小姐